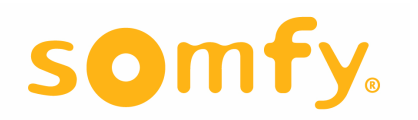

# IP Interface for the Somfy Digital Network (SDN) & RS485 URTSII

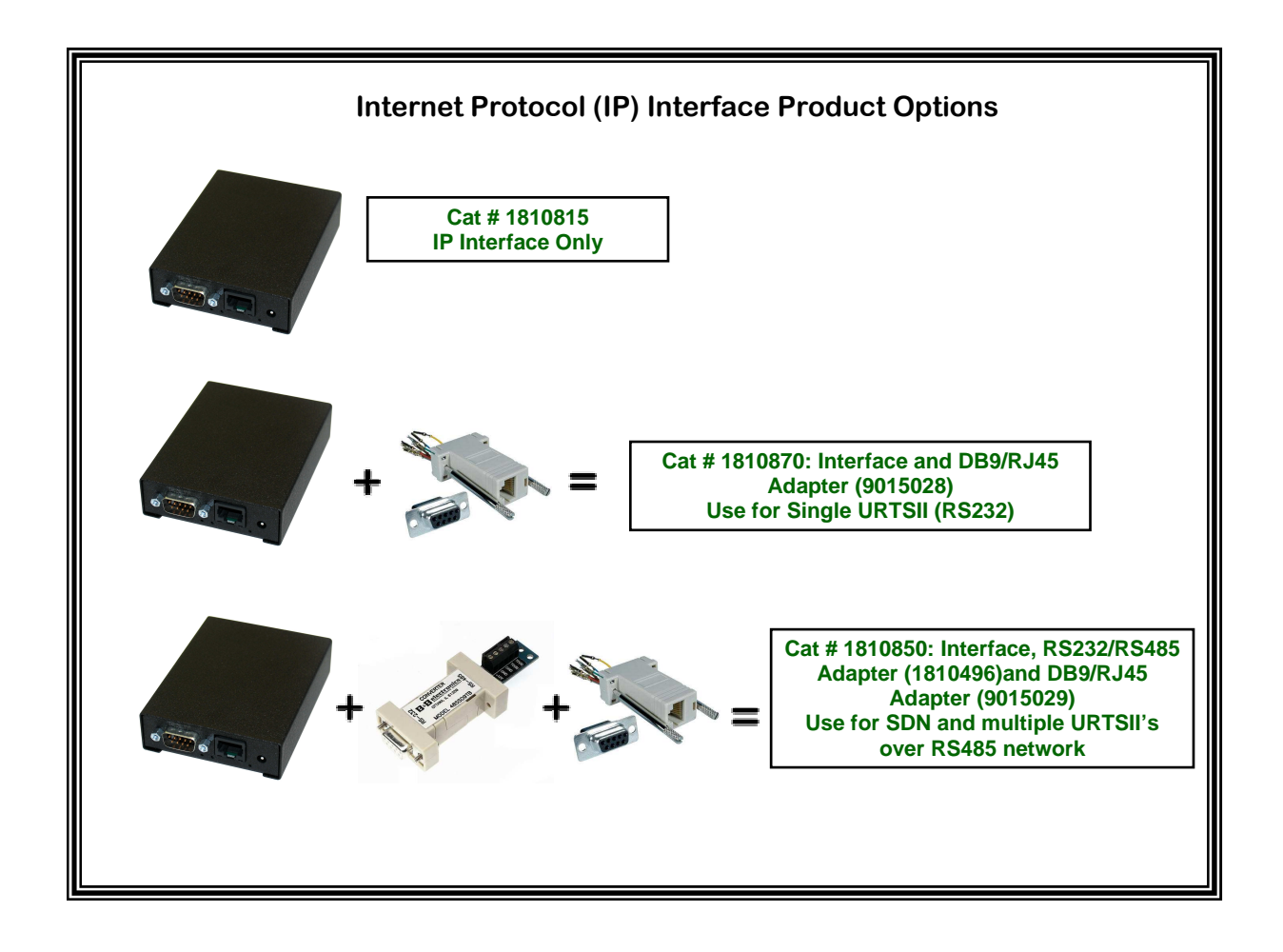

## 1 IP Interface for the SDN

The IP interface for the **Somfy Digital Network (SDN)** is a serial device server used to connect Somfy ILT2 motors and control devices to an IP network. The firmware is remotely upgradeable through HTTP port 80, unproxied. The SDN IP Interface contains an embedded web server and configuration software that is accessed via Internet Explorer.

# 2 Initial Setup – Firmware Update

Note: Firmware Update should only be done prior to creating any control pages as all memory is erased by this function.

Open Internet Explorer and type: http://somfy/setup

| File Edit View      | soff Internet Explorer provided by Somfy Systems Inc.<br>Favorites Tools Help                                           |                 |
|---------------------|----------------------------------------------------------------------------------------------------|-----------------|
| 🚱 Back 🔹 🐑          | ) 💽 👔 🏠 🔎 Search 👷 Favorites 🊱 🔗 - 🌺 🥽 - 🛄 🎪 🎇 🥥 🦓                                                                      |                 |
| Address 🛃 http://10 | 0.3.0.200/setup                                                                                                    | 💌 🔁 Go 🛛 Links  |
| som                 | fy.                                                                                                    |                 |
| Setup               | Welcome to the Setup Wizard                                                                                             |                 |
| Devices             | This wizard will step you through the configuration of your network. Be sure to save settings when you have<br>changes. | finished making |
|                     | Next Click to continue.                                                                                                 |                 |
|                     | Exit Setup and load Control Pages.                                                                                      |                 |
| Advanced            |                                                                                                    |                 |
|                     |                                                                                                    |                 |
|                     |                                                                                                    |                 |
|                     |                                                                                                    |                 |
|                     |                                                                                                    |                 |
|                     |                                                                                                    |                 |
|                     |                                                                                                    |                 |
|                     |                                                                                                    |                 |
|                     |                                                                                                    |                 |
|                     |                                                                                                    |                 |
|                     |                                                                                                    |                 |
|                     |                                                                                                    |                 |

Select Advanced as shown above:

## Select Upgrade:

| Setup - Micros                                                                      | oft Internet Explorer provided by Somfy Systems Inc.                                                                                                    |
|-------------------------------------------------------------------------------------|----------------------------------------------------------------------------------------------------|
| Back -                                                                              | Pavorites Tools Help                                                                                                    |
| Address 🙆 http://1                                                                  | 0.3.0.219/setup?~fresh=18auth=08~snode=1                                                                                                    |
| som                                                                                 | fy.                                                                                                    |
| Setup                                                                               | Advanced                                                                                                    |
| Advanced                                                                            | The following advanced pages are available.                                                                                                    |
| Diagnostics<br>File System<br>Network<br>Upgrade<br>Backup<br>Restore<br>What's New | <ul> <li>Diagnostics - Shows detailed information about the nodes, including MAC address, version, and configuration.</li> <li>File System - Allows you to load new files on to the node, and download files from the node.</li> <li>Network - Change network related settings - set a static IP address, enable proxy server or configure network time.</li> <li>Upgrade - Enables you to upgrade the node firmware to unlock new features and capabilities.</li> <li>Backup Restore - Allows user to create a backup file containing all device and configuration settings.</li> <li>What's New - Links to the Internet for the latest information, software applications, and news.</li> </ul> |

## Select Somfy under Node Name:

| 🖉 Setup - Microso | ft Internet Explorer provi     | ded by Somfy Systems Inc |                             |                       |               |             |                      |                                   |
|-------------------|--------------------------------|--------------------------|-----------------------------|-----------------------|---------------|-------------|----------------------|-----------------------------------|
| 🗿 🔍 🗢 🛍 hi        | tp://10.3.0.220/setup?~fresh=1 | 1&auth=0&~snode=1        |                             |                       |               | <b>v</b> (4 | 🕨 🔀 hartford courant | P -                               |
| File Edit View F  | avorites Tools Help            |                          |                             |                       |               |             |                      |                                   |
| 🚖 Favorites 🛛 🚔   | 😰 Marketwatch 🙋 Bloomberg      | FOXNews 🖉 Suggested      | Sites 🔹 😰 Web Sice Galery 🔹 |                       |               |             |                      |                                   |
| Setup             |                                |                          |                             |                       |               |             | 🗿 • 🔝 - 🖃 👼 • Page • | • Safety • Tools • 🔞 • 🎇          |
| som               | Fy.                            |                          |                             |                       |               |             |                      |                                   |
| Setup             | Upgrade                        |                          |                             |                       |               |             |                      |                                   |
| Advanced          | Select a Node Nam              | e from the list below to | upgrade firmware.           |                       |               |             |                      |                                   |
| Diagnostics       | Note: For best resu            | lts, upgrade the home r  | node last.                  |                       |               |             |                      |                                   |
| File System       | Node Node Na                   | me Type IP               | MAC                         | Home                  |               |             |                      |                                   |
| Upgrade           | Somry                          | Soffily 10.3.0.22        | 0 00.0E.70.00.41.CA         | 165                   |               |             |                      |                                   |
| What's New        |                                |                          |                             |                       |               |             |                      |                                   |
|                   |                                |                          |                             |                       |               |             |                      |                                   |
|                   |                                |                          |                             |                       |               |             |                      |                                   |
|                   |                                |                          |                             |                       |               |             |                      |                                   |
|                   |                                |                          |                             |                       |               |             |                      |                                   |
|                   |                                |                          |                             |                       |               |             |                      |                                   |
|                   |                                |                          |                             |                       |               |             |                      |                                   |
| Done              |                                |                          |                             |                       |               |             | S Local intranet     | 🐔 • 🔍 100% •                      |
| 🐮 start 🔰         | 🜐 Jim Hellander - Inbox        | 🖉 Setup - Microsoft Int  | Dotion Dialog               | B DMB [User: helja01] | D IP-SDN - Mi | crosoft W   | // <u>180</u> 2031   | <sup>2))</sup> 🙀 🖏 🍃 🥅 🔽 12:45 PM |

## A page similar to the one shown will appear. Select Auto Update:

| 🗿 Setup - Microsof    | ft Internet Explorer provided by Somfy Systems Inc.                                                                                                    | • 🔀      |
|-----------------------|----------------------------------------------------------------------------------------------------|----------|
| File Edit View Fa     | avorites Tools Help                                                                                                    | <b>1</b> |
| 🕝 Back 🝷 🕥            | 🔹 🗟 🏠 🔎 Search 🤺 Favorites 🤣 🔗 - 🌺 🚍 - 🛄 🞪 🎇 🥥 🦓                                                                                                    |          |
| Address 🙆 http://10.3 | 3.0.200/setup?~fresh=1&auth=0&~snode=1 🕑 🔂 🖓                                                                                                    | nks »    |
| somf                  | Fy.                                                                                                    |          |
| Setup                 | Upgrade - (10.3.0.200)                                                                                                    |          |
| Advanced              | Current Node Version<br>in2 fusion image_2.7.2 - Fri Apr 25 15:55:46 MDT 2008                                                                                                    |          |
| Diagnostics           | Click the link below to get information from the Internet about the latest version available.                                                                                                    | -        |
| File System           | Latest Version Info                                                                                                    |          |
| Network               | Click the Auto Liberade button to upgrade the firmware in this node. Auto Liberade requires a connection to the internet                                                                                                    | -        |
| Upgrade               | Opgrade Firm are                                                                                                    |          |
| Backup<br>Restore     | Auto Upgrade Vpgrade Firmware from Internet.                                                                                                    |          |
| What's New            |                                                                                                    |          |
|                       |                                                                                                    |          |
|                       |                                                                                                    |          |
|                       |                                                                                                    |          |
|                       |                                                                                                    |          |
|                       |                                                                                                    |          |
|                       |                                                                                                    |          |
|                       |                                                                                                    |          |
|                       |                                                                                                    |          |
| Done.                 | Contract Contract Con |          |

## A wait message will appear and then this page:

| Setup - Microsoft I     | Internet Explorer provided by Somfy Systems Inc.                                                                                                    |
|-------------------------|----------------------------------------------------------------------------------------------------|
| File Edit View Fav      | orites Tools Help                                                                                                    |
| 🕒 Back 🝷 🕥 🕤            | 💌 😰 🏠 🔎 Search 👷 Favorites 🤣 🔗 - 🌺 🚍 - 🛄 🞪 🎇 🥥 🥸                                                                                                    |
| Address 🙋 http://10.3.0 | 0.219/setup?~fresh=1&auth=0&~snode=1                                                                                                    |
| somf                    | y.                                                                                                    |
| Setup                   | (10 <del>.3.0.2</del> 19) - Firmware Upgrade Successful!                                                                                                    |
| Advanced                | Restart Restart this node.                                                                                                    |
| Diagnostics             | Reset Reset this node to factory defaults.                                                                                                    |
| File System             | Note: Resetting to factory defaults may be necessary to enable new features of the upgrade. It will also reset any custom configuration settings                                                                                                    |
| Network                 |                                                                                                    |
| Upgrade                 | Version Page<br>Check the release notes on the Version Page to see if there are new features that require a reset to factory defaults.                                                                                                    |
| Backup<br>Restore       | Destandmenter geschen Henrich und destand zum in destand zum einer zum einer zum einer zum einer destand destand destand zum einer ander geschen zum einer zum einer zum eine |
| What's New              |                                                                                                    |
|                         |                                                                                                    |
|                         |                                                                                                    |
|                         |                                                                                                    |
|                         |                                                                                                    |
|                         |                                                                                                    |
|                         |                                                                                                    |
| 🕘 Done                  | 👹 Internet                                                                                                    |

Select Restart.

# 3 Choose SDN IP Type

(for addressable URTSII see section 5)

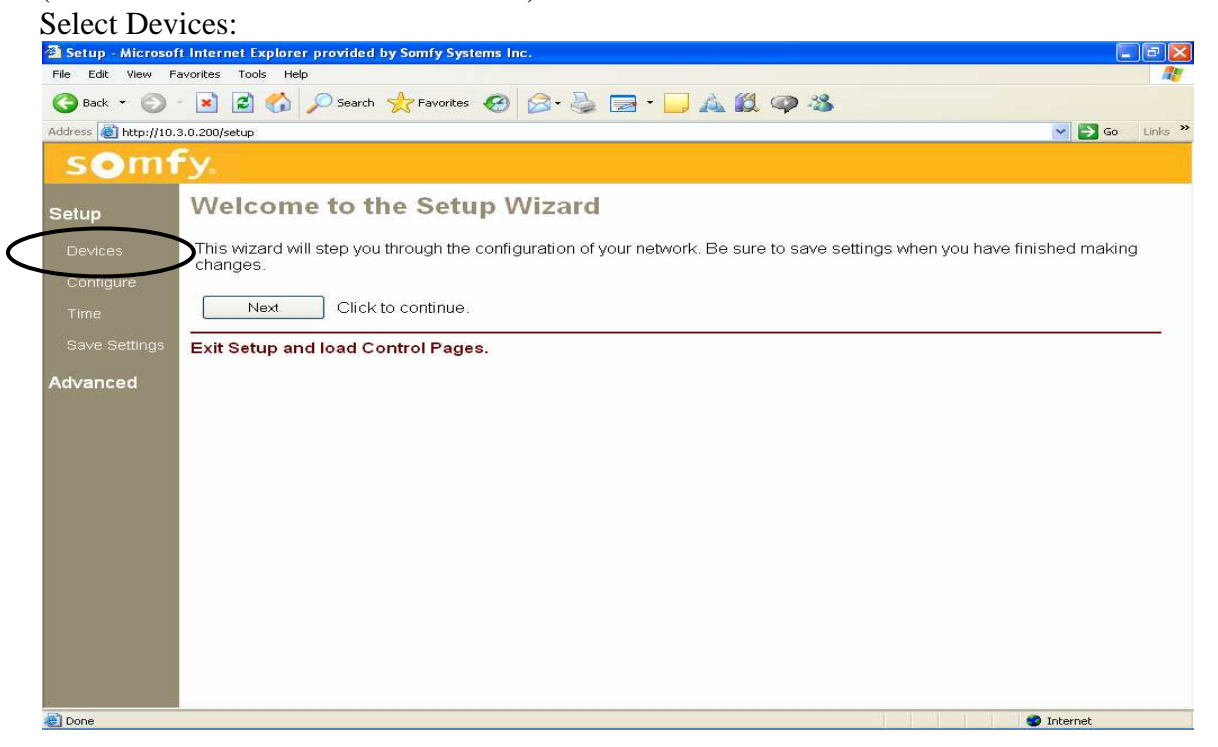

#### Select Somfy:

| 🖉 Setup - Microsof | t Internet Explorer provi                                                                  | ded by Somfy Systems Inc.        |                          |                         |               |             |                          |                           |           |  |  |  |
|--------------------|--------------------------------------------------------------------------------------------|----------------------------------|--------------------------|-------------------------|---------------|-------------|--------------------------|---------------------------|-----------|--|--|--|
| 30 - 🖻 htt         | o://10.3.0.220/setup?~fresh=                                                               | 1&auth=0&~snode=1                |                          |                         |               |             | 🛃 🎸 🗶 🔊 hartford courant |                           | P -       |  |  |  |
| File Edit View Fa  | He Edit View Pavorites Tools Help                                                          |                                  |                          |                         |               |             |                          |                           |           |  |  |  |
| 🚖 Favorites 🛛 🚔 🕯  | 🙀 Favorites 🙀 😰 Marketvatch 🙋 Bloomberg 🙋 FOXNews 🏈 Suggested Sites 🔹 🔊 Web Sice Gallery 🔹 |                                  |                          |                         |               |             |                          |                           |           |  |  |  |
| ta Setup           |                                                                                            |                                  |                          |                         |               |             | 🙆 • 📾 · 🗆 👼 • 🛙          | Page 🔹 Safety 👻 Tool      | s • 🔞 • 👋 |  |  |  |
| somf               | y.                                                                                         |                                  |                          |                         |               |             |                          |                           |           |  |  |  |
| Setup              | Device Sele                                                                                | ection                           |                          |                         |               |             |                          |                           |           |  |  |  |
| Devices            | Select a Node Nam                                                                          | <b>ne</b> from the list below. M | ake sure all the devices | s have been setup befor | e you click n | iext.       |                          |                           |           |  |  |  |
| Configure          | 8                                                                                          | 12 021                           | 10.0727                  |                         |               |             |                          |                           |           |  |  |  |
| Time               | Done Node Nam                                                                              | Type IP                          | MAC                      |                         |               |             |                          |                           |           |  |  |  |
| Save Settings      | Sonny                                                                                      | Joining 10.3.0.220               | 00.0E.70.00.41.CA        |                         |               |             |                          |                           |           |  |  |  |
|                    | Next C                                                                                     | lick to continue.                |                          |                         |               |             |                          |                           |           |  |  |  |
| Advanced           |                                                                                            |                                  |                          |                         |               |             |                          |                           |           |  |  |  |
|                    |                                                                                            |                                  |                          |                         |               |             |                          |                           |           |  |  |  |
|                    |                                                                                            |                                  |                          |                         |               |             |                          |                           |           |  |  |  |
|                    |                                                                                            |                                  |                          |                         |               |             |                          |                           |           |  |  |  |
|                    |                                                                                            |                                  |                          |                         |               |             |                          |                           |           |  |  |  |
|                    |                                                                                            |                                  |                          |                         |               |             |                          |                           |           |  |  |  |
|                    |                                                                                            |                                  |                          |                         |               |             |                          |                           |           |  |  |  |
|                    |                                                                                            |                                  |                          |                         |               |             |                          |                           |           |  |  |  |
|                    |                                                                                            |                                  |                          |                         |               |             |                          |                           |           |  |  |  |
|                    |                                                                                            |                                  |                          |                         |               |             |                          |                           |           |  |  |  |
|                    |                                                                                            |                                  |                          |                         |               |             |                          |                           |           |  |  |  |
| Done               |                                                                                            |                                  |                          |                         |               |             | Second Second Second     | <i>4</i> <sub>1</sub> • € | 100% •    |  |  |  |
| 🐮 start            | 🍈 Jim Hellander - Inbox                                                                    | 🖉 Setup - Microsoft Int          | Dialog                   | B DMB [User: helja01]   | IP-SDN - M    | licrosoft W | 2 200-30                 | <i>\</i>                  | 12:48 PM  |  |  |  |

#### This page will display:

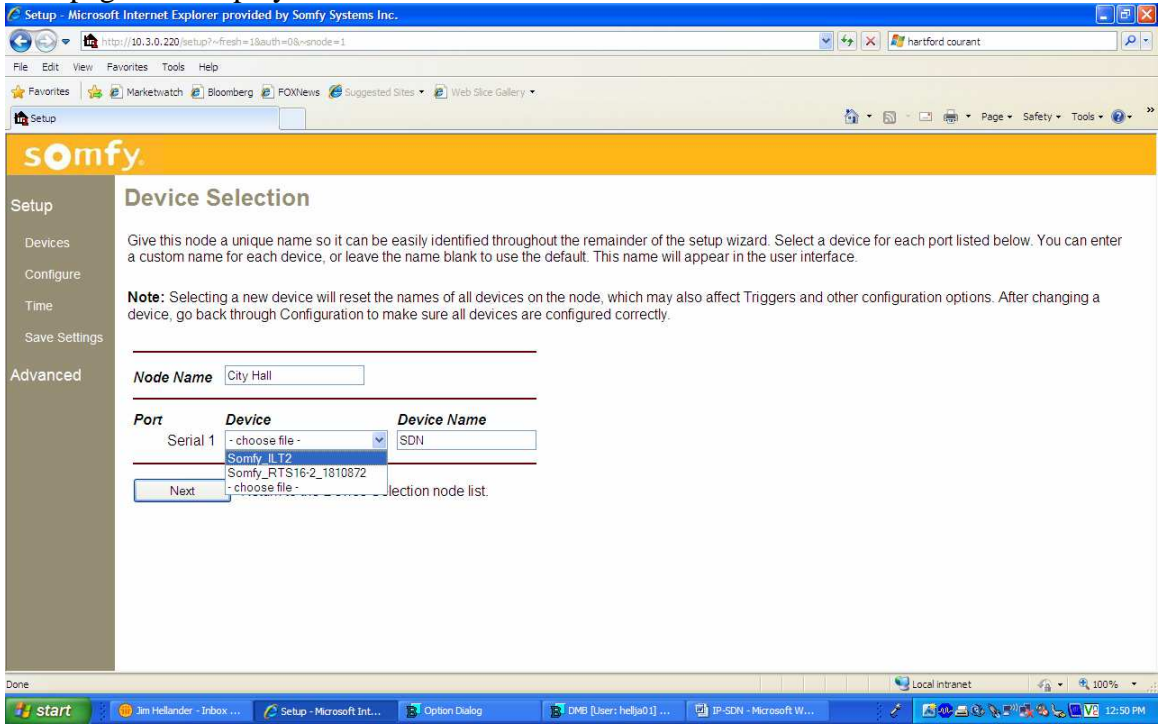

Choose unique node name such as the customer name (City Hall) Choose device name such as SDN Choose Somfy\_ILT2 from drop down menu and select Next

#### Setup - Microsoft Internet Explorer provided by Somfy Systems Inc File Edit View Favorites Tools Help 🔇 Back 🔹 🔘 🔹 👔 🏠 🔎 Search 👷 Favorites 🤣 🎯 🌭 🔙 🗉 🛄 🛕 鎭 🥥 🎎 Address 🗃 http://10.3.0.200/setup 🛩 🛃 Go 🛛 Links >> somfy **Device Selection** Setup Select a Node Name from the list below. Make sure all the devices have been setup before you click next. Type IP MAC Node Nam Don City\_Hall mfy 10.3.0.200 00:0E:70:00:41:CA Next Click to continue. Advanced Done 🎯 Internet

### This page will display: Select Configure and then City\_Hall

## This page will display. Select Add.

| 🚵 Setup - Microsof   | ft Internet Explorer provided by Somfy Systems Inc.                                                         |                     |
|----------------------|----------------------------------------------------------------------------------------------------|---------------------|
| File Edit View F     | avorites Tools Help                                                                                         | 1                   |
| 🕝 Back 🝷 🕥           | - 💌 🖻 🏠 🔎 Search 🥋 Favorites 🤣 🎯 - 🌺 🥽 - 🛄 🞪 🎉 🥥 🥸                                                          |                     |
| Address 餐 http://10. | 3.0.200/setup                                                                                               | 🖌 🔁 Go 🛛 Links 🎇    |
| som                  | Fy.                                                                                                    |                     |
| Setup                | Somfy Configuration Index                                                                                   |                     |
| Devices              |                                                                                                    |                     |
| Configure            | Add new page                                                                                                |                     |
| Time                 | Schedule Configure Schedules                                                                                |                     |
| Save Settings        | Done Configuration complete                                                                                 |                     |
| Advanced             |                                                                                                    |                     |
|                      | Current page list                                                                                           |                     |
|                      | # Name Delete Edit                                                                                          |                     |
|                      |                                                                                                    |                     |
|                      |                                                                                                    |                     |
|                      |                                                                                                    |                     |
|                      |                                                                                                    |                     |
|                      |                                                                                                    |                     |
| 📲 start 🌒 🛯          | 🛂 1P-SDN.doc - Microso 🛛 🗿 Setup - Microsoft Int 🔐 Jim Hellander - Inbox 🛛 😰 4 Baan Windows Cli 🔹 📝 🛤 🛜 🔊 🗖 | 5 🙀 🛞 🛷 📇 🥵 3:54 PM |

## This page will display:

| 🗿 Setup - Microsoft   | Interr   | et Explorer provi | ded by Somfy Systems      | Inc.  |                  |                                                                 |
|-----------------------|----------|-------------------|---------------------------|-------|------------------|-----------------------------------------------------------------|
| File Edit View Fa     | vorites  | Tools Help        |                           |       |                  |                                                                 |
| 🌀 Back 🔹 🕥 -          | ×        | 🗟 🏠 🔎 Se          | arch 🔶 Favorites          |       | 3• 🍓 🖻 •         | 📙 🛦 🛍 🥥 🖏                                                       |
| Address 🛃 http://10.3 | .0.200/s | etup              |                           |       |                  | Go Links 🎇                                                      |
| somf                  | y.       |                   |                           |       |                  |                                                                 |
| Setup                 | So       | mfy Shad          | les - Edit P              | ag    | 9                | <u></u>                                                         |
| Devices               | Co       | ntrol Page Nar    | ne East Elevation         |       | 1.00             |                                                                 |
| Configure             | Dee      | coflex Panels     | ○1 ◎2 ○                   | 3     | © 4              |                                                                 |
| Time                  |          |                   |                           |       |                  |                                                                 |
| Save Settings         | For      | each keypad pa    | nel, enter a 12 chara     | acter | motor or group   | address. Example for Motor address 39D6FF: 808080 <b>39D6FF</b> |
|                       | LAGI     | inple for Oroup - | 104040. <b>404040</b> 000 | 000.  | Assignmentan     |                                                                 |
| Advanced              |          |                   |                           |       |                  |                                                                 |
|                       |          | Heading           | Address                   |       | Heading          | Address                                                         |
|                       | -        | Sular Shades      |                           |       | Black Outs       |                                                                 |
|                       | #        | Preset 1          | Preset 1                  | #     | Preset 1         | Preset1                                                         |
|                       |          | Procet 2          | Procet?                   | 10    | Procet 2         | Proset?                                                         |
|                       | 2        | Fiesel Z          | Flesel2                   | 10    | Flesel 2         |                                                                 |
|                       | 3        | Preset 3          | Preset 3 Y                | 11    | Preset 3         | Preset 3                                                        |
|                       | 4        | Preset Up         | Preset Up 💌               | 12    | Preset Up        | PresetUp 💌                                                      |
|                       | 5        | Preset Down       | Preset Down 🔽             | 13    | Preset Down      | Preset Down                                                     |
|                       | 6        | Stop              | Stop 🖌                    | 14    | Stop             | Stop                                                            |
|                       | 7        | Up                | Up 🔽                      | 15    | Up               | Up                                                              |
|                       | 8        | Down              | Down                      | 16    | Down             | Down                                                            |
|                       | _        | Transar           |                           |       | S.               |                                                                 |
|                       | ſ        | Dono Qi           | bmit changes and re       | sturn | to the configure | ation index page                                                |
| Done                  |          |                   |                           |       |                  | Diternet                                                        |

Choose unique Control Page Name, number of panels (e.g. 2), headings and addresses. For further information on Addresses and Functions, see SDN instructions. When complete select Done.

|           | This page !           | is displayed. (Note: and is the page to retain to it an existing GOT net | as carang)  |
|-----------|-----------------------|--------------------------------------------------------------------------|-------------|
|           | Setup - Microsof      | ft Internet Explorer provided by Somfy Systems Inc.                      |             |
|           | File Edit View F      | avorites Tools Help                                                      | 48          |
|           | 🌀 Back 🝷 🕥            | - 📓 🙆 🏠 🔎 Search 🤺 Favorites 🤣 🎯 🎍 🔜 🛛 🛄 🛝 🎇 🥥 🦓                         |             |
|           | Address 🛃 http://10.3 | 3.0.200/setup                                                            | So Links ** |
|           | som                   | fy.                                                                      |             |
|           | Setup                 | Somfy Configuration Index                                                |             |
|           | Devices               | /                                                                        |             |
|           | Configure             | Add new page                                                             |             |
|           | Time                  | Schedule Configure Schedules                                             |             |
| $\langle$ | Save Settings         | Done Configuration complete                                              |             |
|           | Advanced              | /                                                                        | 47          |
|           |                       | Current page list  # Name Delete Edit 2 East Elevation Delete Edit       |             |
|           | ê)                    |                                                                          | Internet    |

This page is displayed: (Note: this is the page to return to if an existing GUI needs editing)

At this point the system should be tested. Select Save Settings. This page is displayed:

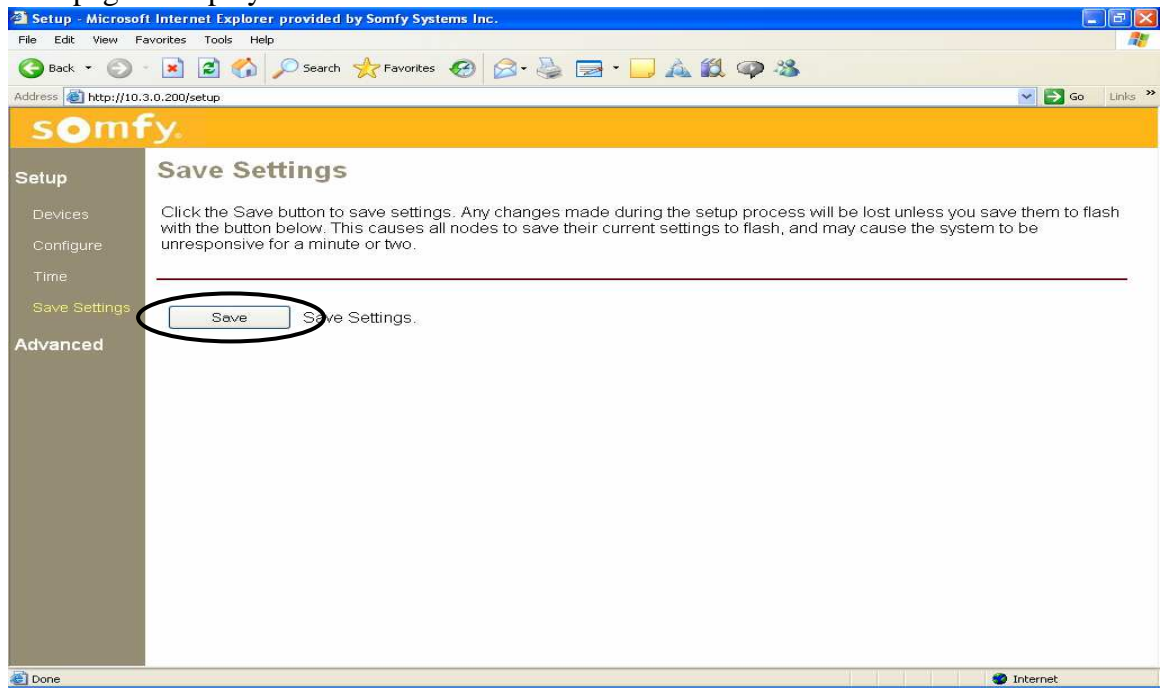

Select Save

### This page is displayed after 10 seconds:

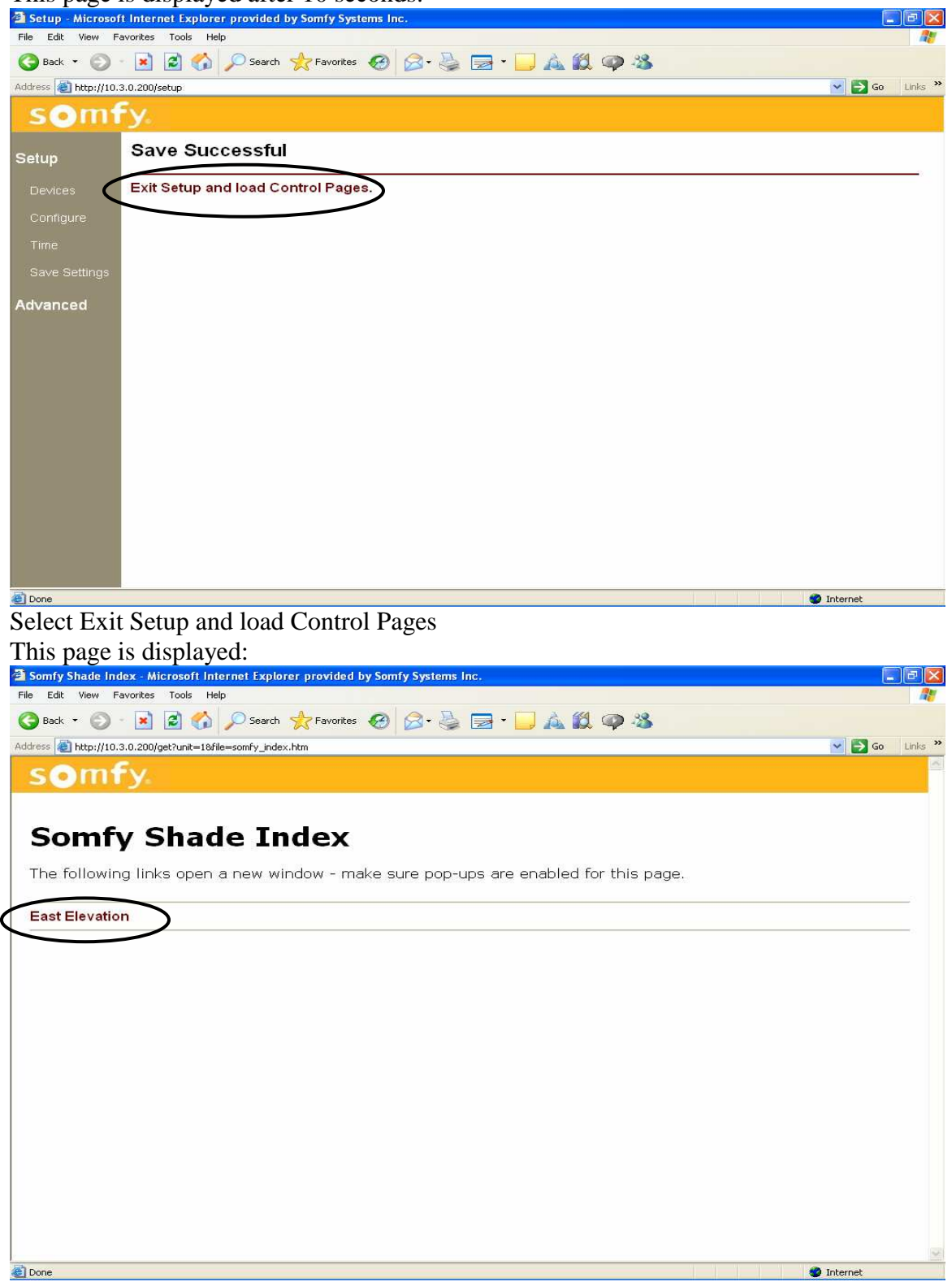

Select East Elevation

| Somfy Shade Index - Microsoft Inter         | net Explorer pro    | wided by Somfy S   | ystems inc.   |                     |       |            |
|---------------------------------------------|---------------------|--------------------|---------------|---------------------|-------|------------|
| File Edit View Favorites Tools Help         | <b>A</b>            | 0                  |               |                     |       | <b>A</b> ! |
| 🔾 Back 🔹 🐑 🕐 🦉                              | Search 🎇 Fi         | avorites 😸 🔀       | • 🔮 🗖         |                     | · 🖗 🥸 |            |
| ddress 🕘 http://10.3.0.220/get?unit=1&file= | =somfy_index.htm#to | op                 |               |                     |       | Go Links   |
| somfy                                       | http://10.3.        | .0.220 - East Elev | ation - Micro | soft Internet Explo | r 💶 🔀 |            |
|                                             | Fact FL             |                    |               |                     |       |            |
| Somfy Shad                                  | East El             | evation            |               |                     |       |            |
|                                             | _                   | Left               | -             | Right               | _     |            |
| The following links open a                  |                     | 10%                |               | Preset 1            |       |            |
| East Elevation                              |                     | 40%                |               | Preset 2            |       |            |
| 3                                           |                     | 70%                |               | Preset 3            |       |            |
|                                             |                     | Jog Up             |               | Preset 4            |       |            |
|                                             |                     | Jog Down           | 1.55          | Preset 5            |       |            |
|                                             |                     | Stop               |               | Stop                |       |            |
|                                             |                     |                    |               |                     |       |            |
|                                             |                     |                    |               |                     |       |            |
|                                             |                     | SOUTIN             |               | Sterminy            |       |            |
|                                             |                     | ~                  |               | _                   |       |            |
|                                             |                     | $\Theta$           |               | $\Theta$            |       |            |
|                                             | Precs II T 4        |                    |               | Interne             | at a  |            |
|                                             | F1035 IL1 4         |                    |               | There is a second   |       |            |
|                                             |                     |                    |               |                     |       |            |
| 3                                           |                     |                    |               |                     |       |            |
| 4                                           |                     |                    |               |                     |       | Turerner   |

Activate a function by selecting one of the buttons on the GUI.

## 4 **Time Schedules** (Internet access is required for time schedules)

Choose Configure from the menu on the left and then click on the node name. The following page will display. (type somfy/setup in I.E.) Choose Schedule.

| Choose Schedule.                                                     |                  |
|----------------------------------------------------------------------|------------------|
| 🖄 Setup - Microsoft Internet Explorer provided by Somfy Systems Inc. | 🔲 🖻 🔀            |
| File Edit View Favorites Tools Help                                  | 25               |
| 🔇 Back 🔹 🕥 - 📓 😰 🏠 🔎 Search 🌟 Favorites 🤣 🎯 - 🌺 🚍 + 🛄 🞪 🎇 🥥 🖓        |                  |
| Address (a) http://10.3.0.220/setup                                  | 💌 🛃 Go 🛛 Links 🂙 |
| somfy.                                                               |                  |
| Setup Somfy Configuration Index                                      |                  |
| Devices Configure Add Add new page                                   |                  |
| Time Schedule, Configure Schedules                                   |                  |
|                                                                      |                  |
| Save Settings Configuration complete                                 |                  |
| Advanced                                                             |                  |
| Current page list                                                    |                  |
| # Name     Delete     Edit       1     East Elevation     Delete     |                  |
|                                                                      |                  |
|                                                                      |                  |
|                                                                      |                  |
|                                                                      |                  |
| 🙋 Done                                                               | 🌍 Internet       |

This page will display: C Setup - Microsoft Internet Explorer provided by So

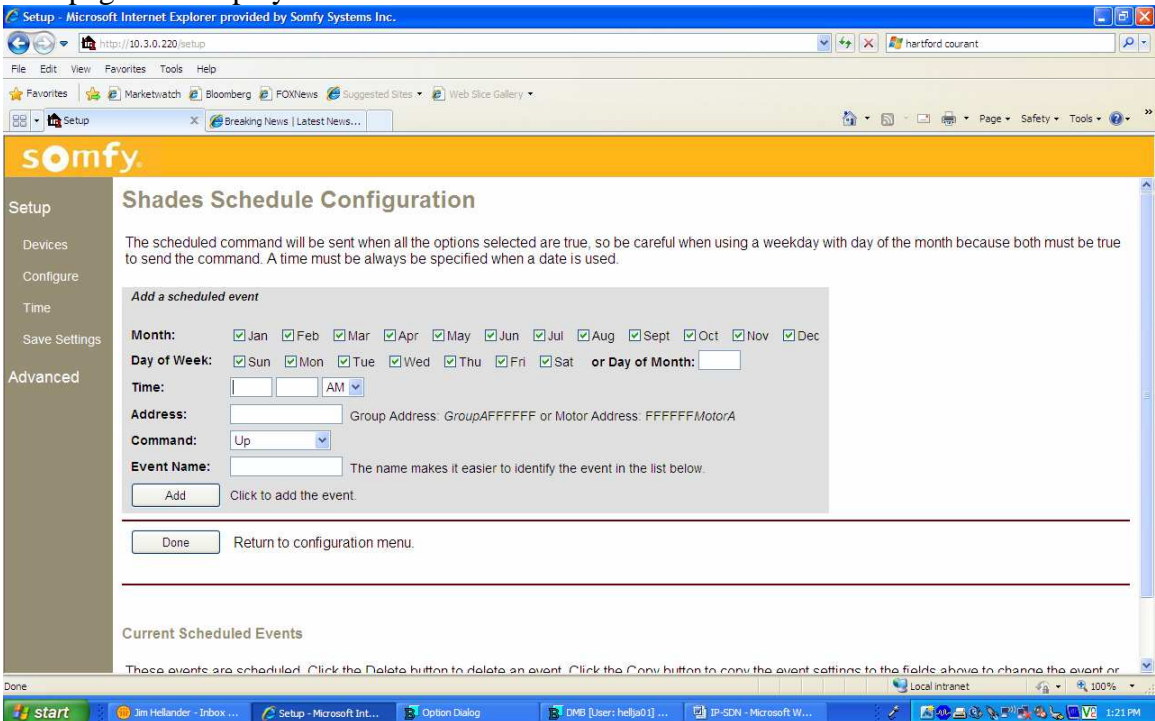

Enter the required information for the timed event:

Month and Day(s) Time Address (group or individual) Command Unique event name When done then click Add. Repeat the process for each timed event. When all events are entered, click Done. Click Done again. Click Save Settings in left column Click Save Click on "Exit Setup and Load Control pages" A list of GUI pages is shown. Time events are active.

| 🖉 Setup - Microsoft | t Internet Explorer provided by Somfy Systems Inc.                                                                                                    |                                                     |              |
|---------------------|----------------------------------------------------------------------------------------------------|-----------------------------------------------------|--------------|
| 🗿 🔍 🕫 http          | p://10.3.0.220/setup                                                                                                    | 🕑 🆘 🔀 hartford courant                              | P-           |
| File Edit View Fa   | svorites Tools Help                                                                                                    |                                                     |              |
| 🚖 Favorites 🛛 🍰 😹   | 🛿 Marketwatch 😰 Bloomberg 😰 FOXNews 🏈 Suggested Sites 🔹 🙋 Web Site Gallery 🔹                                                                                |                                                     |              |
| 😂 🔹 🏠 Setup         | X Breaking News   Latest News                                                                                                    | 🏠 🔹 🔝 👘 🖃 📾 👻 Page 👻 Safety 🕶 Tools 👻               | <b>0</b> • × |
| somf                | Fy.                                                                                                    |                                                     |              |
|                     | · ·                                                                                                    |                                                     | ^            |
| Setup               | Add a scheduled event                                                                                                    |                                                     |              |
| Devices             | Month: Plan PEeb PMar PAnr PMay Plun Plul PAug PSent Plot PNov PD                                                                                           | )er                                                 |              |
| Configure           | Day of Week: VSun VMon VTue VWed VThu VEri VSat or Day of Month                                                                                             |                                                     |              |
|                     |                                                                                                    |                                                     |              |
| Time                |                                                                                                    |                                                     |              |
| Save Settings       | Command:                                                                                                    |                                                     |              |
| Advanced            | Event Name: The name makes it explores to identify the event in the list below.                                                                             |                                                     |              |
|                     | Add Click to add the superf                                                                                                    |                                                     |              |
|                     | Add Click to add the event.                                                                                                    |                                                     | _            |
|                     | Done Return to configuration menu                                                                                                    |                                                     | 1            |
|                     |                                                                                                    |                                                     |              |
|                     |                                                                                                    |                                                     | -            |
|                     | Current Scheduled Events                                                                                                    |                                                     |              |
|                     |                                                                                                    |                                                     |              |
|                     | make a new event with similar settings. The original event will remain, click the Delete button to copy the even<br>make a new event with similar settings. | it settings to the fields above to change the event | or           |
|                     |                                                                                                    |                                                     |              |
|                     | Time (HH:MM Day/Month) Event Name [Address Command] Delete Change                                                                                           |                                                     |              |
|                     | 0:00 SMTWTFS/JFMAMJJASOND AII UP [00000AFFFFFF UP]                                                                                                    |                                                     | ~            |
| Done                |                                                                                                    | Secal intranet 🎻 👻 🔩 100                            | J% •         |
| 🛃 start             | 📵 Jim Hellander - Inbox 🖉 Selup - Microsoft Int 👔 Option Dialog 👔 DMB [User: hellja01] 🖉 IP-SDN - Microsoft W.                                              |                                                     | 1:27 PM      |

The Schedule screen is the same screen used to edit previously entered events

To edit an event, click copy and make the necessary changes. Enter unique event name Click Add. Delete the original event. Click Done when editing is complete. Click Done again. Click Save Settings in left column Click Save Click on "Exit Setup and Load Control pages" A list of GUI pages is shown. Time events are active

# 5 IP For Addressable URTSII

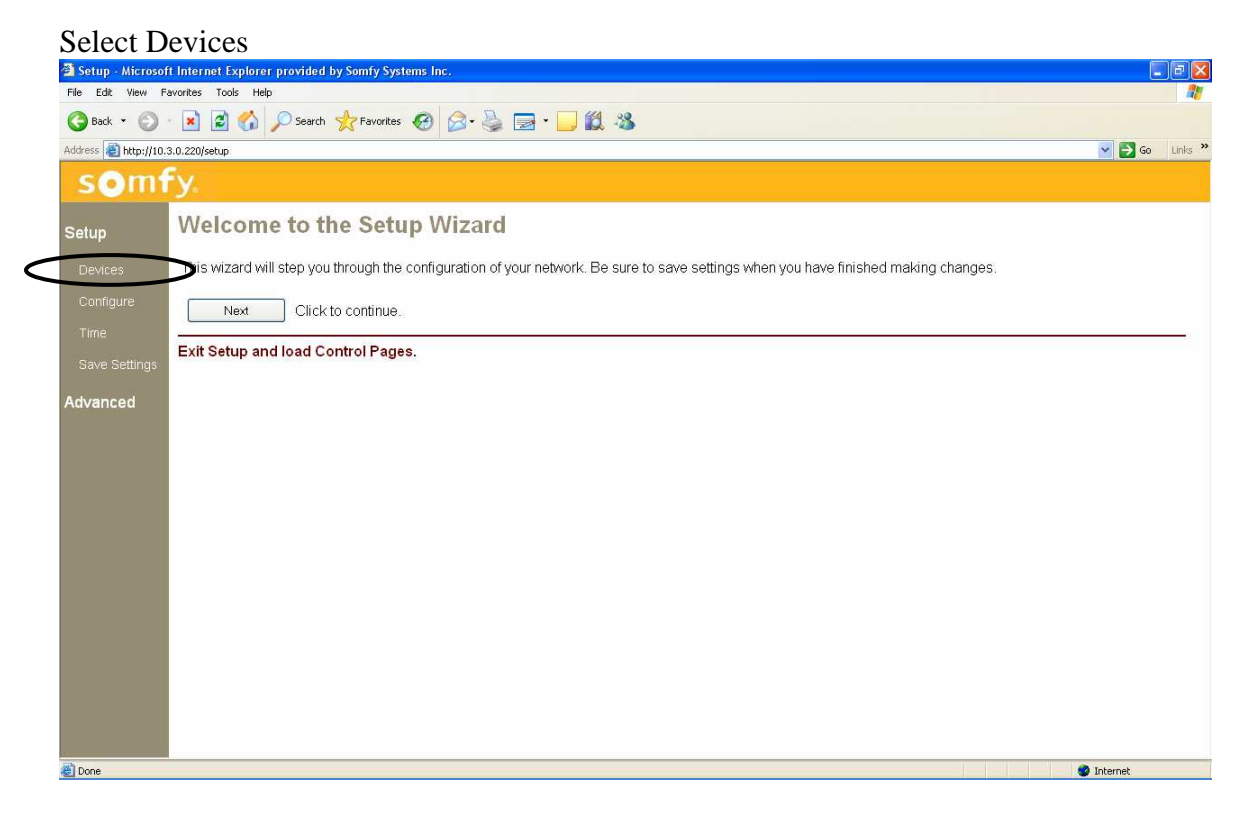

## Select Somfy

| 🖉 Setup - Microsof | t Internet Explorer p | rovided by Somfy Syste       | ms Inc.                             |                   |                             |                   |                                         | E 🖬 🛛                  |
|--------------------|-----------------------|------------------------------|-------------------------------------|-------------------|-----------------------------|-------------------|-----------------------------------------|------------------------|
| 🗿 🖓 🗢 🏠 htt        | p://10.3.0.220/setup  |                              |                                     |                   |                             | 👻 ++ 🗴            | 🚺 ಶ hartford courant                    | P -                    |
| File Edit View F   | avorites Tools Help   |                              |                                     |                   |                             |                   |                                         |                        |
| 🚖 Favorites 🛛 👍    | 🗿 Marketwatch 🙋 Bloom | nberg 🙋 FOXNews 🏉 Su         | pgested Sites 🔹 🔊 Web S             | lice Galery 🔹     |                             |                   |                                         |                        |
| 88 🔹 🏠 Setup       | × 🏉                   | Breaking News   Latest News. | 🍘 Bloomberg.com                     |                   |                             | <u>ه</u> -        | 🔝 - 🖃 🖶 • Page •                        | Safety + Tools + 🔞 + 🂙 |
| som                | Fy.                   |                              |                                     |                   |                             |                   |                                         |                        |
| Setup              | Device Se             | lection                      |                                     |                   |                             |                   |                                         |                        |
| Devices            | Select a Node N       | lame from the list be        | low. <mark>Make sure all t</mark> i | ne devices have t | been setup before you click | < next.           |                                         |                        |
|                    | -                     |                              |                                     |                   |                             |                   |                                         |                        |
| Time               | Some Node N           | ame Type IP                  | MAC<br>220 00:0E:70:00              | 41 CA             |                             |                   |                                         |                        |
| Save Settings      |                       | Joining Totola               | 5.220 00.02.10.00                   | 41.07             |                             |                   |                                         |                        |
| Advanced           | Next                  | Click to continue.           |                                     |                   |                             |                   |                                         |                        |
| Auvanceu           |                       |                              |                                     |                   |                             |                   |                                         |                        |
|                    |                       |                              |                                     |                   |                             |                   |                                         |                        |
|                    |                       |                              |                                     |                   |                             |                   |                                         |                        |
|                    |                       |                              |                                     |                   |                             |                   |                                         |                        |
|                    |                       |                              |                                     |                   |                             |                   |                                         |                        |
|                    |                       |                              |                                     |                   |                             |                   |                                         |                        |
|                    |                       |                              |                                     |                   |                             |                   |                                         |                        |
|                    |                       |                              |                                     |                   |                             |                   |                                         |                        |
|                    |                       |                              |                                     |                   |                             |                   |                                         |                        |
|                    |                       |                              |                                     |                   |                             |                   |                                         |                        |
|                    |                       |                              |                                     |                   |                             |                   |                                         |                        |
|                    |                       |                              |                                     | -10.00            |                             |                   | Second Intranet                         | 🖓 • 🔍 100% •           |
| 🐮 start 💦          | 🛞 Next step for Ca    | 🖉 Setup - Microsoft          | East Elevation                      | B Option Dialog   | DMB (User: helja 📱          | IP-SDN - Microso, | / ///////////////////////////////////// | 1:25 PM                |

#### This page will display:

| C Setup - Microso     | t Internet Explorer p               | provided by Somfy Syste                        | ems Inc.                                       |                                           |                                                    |                                                    |                                              |                    |
|-----------------------|-------------------------------------|------------------------------------------------|------------------------------------------------|-------------------------------------------|----------------------------------------------------|----------------------------------------------------|----------------------------------------------|--------------------|
| 🗿 🖓 🗢 🏙 ht            | p://10.3.0.220/setup                |                                                |                                                |                                           |                                                    | 🖌 🔶 🗙                                              | 7 hartford courant                           | P -                |
| File Edit View F      | avorites Tools Help                 |                                                |                                                |                                           |                                                    |                                                    |                                              |                    |
| 😭 Favorites 🛛 🚔       | 🖲 Marketwatch 🙋 Bloor               | mberg 🙋 FOXNews 🏉 Su                           | ggested Sites 🔹 🔊 Web S                        | lice Galery 🔹                             |                                                    |                                                    |                                              |                    |
| 88 🔹 🏠 Setup          | × 🏉                                 | Breaking News   Latest News.                   | 🏀 Bloomberg.com                                |                                           |                                                    | 🙆 • 6                                              | ) - 🖃 🖶 + Page + Safet                       | ty + Taols + 🔞 + 👋 |
| som                   | Fy.                                 |                                                |                                                |                                           |                                                    |                                                    |                                              |                    |
| Setup                 | Device Se                           | election                                       |                                                |                                           |                                                    |                                                    |                                              |                    |
| Devices<br>Configure  | Give this node a<br>a custom name t | unique name so it ca<br>for each device, or le | an be easily identific<br>ave the name blank   | ed throughout the r<br>to use the default | emainder of the setup v<br>. This name will appear | wizard. Select a device for in the user interface. | each port listed below. Y                    | ou can enter       |
| Time<br>Save Settings | Note: Selecting device, go back     | a new device will res<br>through Configuratio  | set the names of all o<br>n to make sure all d | devices on the noo<br>evices are configu  | de, which may also affe<br>ired correctly.         | ct Triggers and other confi                        | guration options. After ch                   | anging a           |
| Advanced              | Node Name                           | Library                                        |                                                |                                           |                                                    |                                                    |                                              |                    |
|                       | Port I                              | Device                                         | Device Nam                                     | e                                         |                                                    |                                                    |                                              |                    |
|                       | Senai 1                             | - choose file -<br>Somfy_ILT2                  |                                                |                                           |                                                    |                                                    |                                              |                    |
|                       | Next                                | Somfy_RTS16-2_18108<br>- choose file -         | 72                                             | st.                                       |                                                    |                                                    |                                              |                    |
|                       |                                     |                                                |                                                |                                           |                                                    |                                                    |                                              |                    |
|                       |                                     |                                                |                                                |                                           |                                                    |                                                    |                                              |                    |
|                       |                                     |                                                |                                                |                                           |                                                    |                                                    |                                              |                    |
|                       |                                     |                                                |                                                |                                           |                                                    |                                                    |                                              |                    |
|                       |                                     |                                                |                                                |                                           |                                                    |                                                    |                                              |                    |
|                       |                                     |                                                |                                                |                                           |                                                    | 1. 18 19 19 19 19 19 19                            |                                              |                    |
| Done                  |                                     |                                                |                                                |                                           |                                                    |                                                    | Sucal intranet                               | a • 🔍 100% • 🚲     |
| 背 start 🔰             | 🔴 Next step for Ca                  | 🦉 Setup - Microsoft                            | East Elevation                                 | B Option Dialog                           | DMB [User: helja                                   | 🐏 IP-SDN - Microso 🧳                               | <u>*************************************</u> | 😓 🛄 🔽 4:26 PM      |

Choose unique node name such as the customer name (Library) Choose device name such as URTSII Choose Somfy\_URTSI(16\_2) from drop down menu and select Next

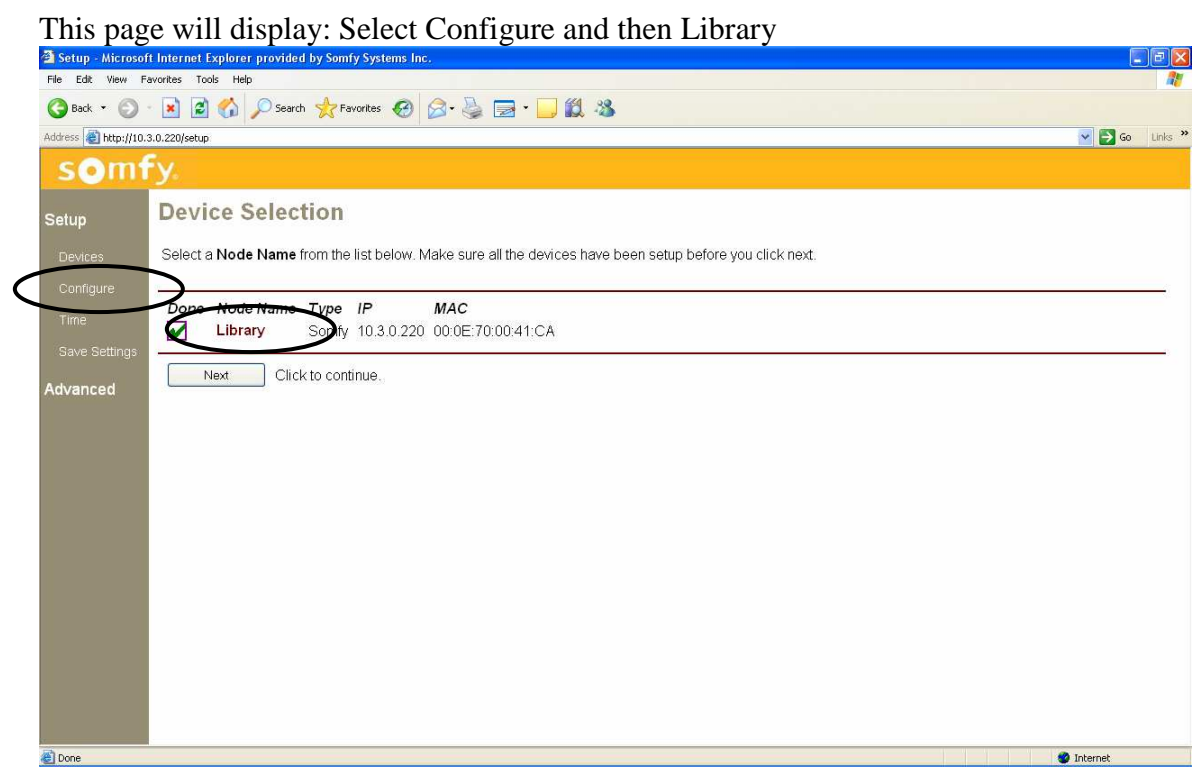

This page will display. Select Add

| 🗿 Setup - Microsoft Ir   | nternet Explorer provided by Somfy Systems Inc. |                  |
|--------------------------|-------------------------------------------------|------------------|
| File Edit View Favor     | rites Tools Help                                | <u>ar</u>        |
| G Back 🔹 🕥 ·             | 🖹 🗟 🏠 🔎 Search 👷 Favorites 🤣 🔗 - 🌺 🚍 - 🛄 🎉 🖓    |                  |
| Address 🛃 http://10.3.0. | 220/setup                                       | 🔽 🄁 Go 🛛 Links 🎽 |
| somfy                    | <b>y</b> a                                      |                  |
| Setup                    | Somfy Configuration Index                       |                  |
| Devices                  |                                                 | ;)<br>;)         |
| Configure                | Add Add new page                                |                  |
| Time                     | Schedule Configure Schedules                    |                  |
| Save Settings            | Done Configuration complete                     |                  |
| Advanced -               |                                                 |                  |
| c                        | Current page list                               |                  |
|                          | # Name Delete Edit                              |                  |
|                          |                                                 |                  |
|                          |                                                 |                  |
|                          |                                                 |                  |
|                          |                                                 |                  |
|                          |                                                 |                  |
|                          |                                                 |                  |
|                          |                                                 |                  |
| E Done                   |                                                 | 🥙 Internet       |

## This page will display:

| ) - 🗵            | 🛯 🖻 🕥 🔑 s                                                                             | earch 🎇 Favorites 🤞                                      | 9 1                 | 8· 🍥 🖪 .                                             | · 📙 🗱 🦓                                          |             |       |         |        |       |        |        |      |             |         |        |          |
|------------------|---------------------------------------------------------------------------------------|----------------------------------------------------------|---------------------|------------------------------------------------------|--------------------------------------------------|-------------|-------|---------|--------|-------|--------|--------|------|-------------|---------|--------|----------|
| /10.3.0.22       | 20/setup                                                                              |                                                          |                     |                                                      |                                                  |             |       |         |        |       |        |        |      |             |         | ~      | <b>→</b> |
| ıfy              |                                                                                       |                                                          |                     |                                                      |                                                  |             |       |         |        |       |        |        |      |             |         |        |          |
| s                | omfv Sha                                                                              | des - Edit F                                             | ad                  | le                                                   |                                                  |             |       |         |        |       |        |        |      |             |         |        |          |
|                  |                                                                                       |                                                          |                     |                                                      |                                                  |             |       |         |        |       |        |        |      |             |         |        |          |
|                  | Control Fage Na                                                                       |                                                          | 0.0                 |                                                      |                                                  |             |       |         |        |       |        |        |      |             |         |        |          |
|                  | Jeconex Panels                                                                        | ○1 ◎2                                                    | 03                  | 04                                                   |                                                  |             |       |         |        |       |        |        |      |             |         |        |          |
|                  |                                                                                       |                                                          |                     |                                                      |                                                  |             |       |         |        |       |        |        |      |             |         |        |          |
| Fo               | or each kevpad pa                                                                     | anel, enter a 12 cha                                     | racte               | r motor or grou                                      | p address. Exa                                   | mple for ly | Notor | r addre | ess 39 | D6FF: | 808080 | 39D6FI | Exar | nple for    | r Group | 404040 |          |
| <sup>16</sup> 40 | 04040000000. As                                                                       | sign the names and                                       | d fund              | tions for the bu                                     | ttons below.                                     |             |       |         |        |       |        |        |      | - Participa |         |        |          |
|                  | Hooding                                                                               | Address                                                  |                     | Hooding                                              | Address                                          |             |       |         |        |       |        |        |      |             |         |        |          |
|                  | South                                                                                 | 1                                                        |                     | East                                                 | 1                                                |             |       |         |        |       |        |        |      |             |         |        |          |
|                  | 14 Mar 1987                                                                           | - Constant                                               | #                   | Button Name                                          | Function                                         |             |       |         |        |       |        |        |      |             |         |        |          |
| 1                | # Button Name                                                                         | Function                                                 |                     |                                                      |                                                  |             |       |         |        |       |        |        |      |             |         |        |          |
|                  | # Button Name<br>1 Shade 1                                                            | Channel 1                                                | 9                   | Shade 6                                              | Channel 6                                        | *           |       |         |        |       |        |        |      |             |         |        |          |
|                  | # Button Name 1 Shade 1 2 Shade 2                                                     | Channel 1 V                                              | 9<br>10             | Shade 6<br>Shade 7                                   | Channel 6<br>Channel 7                           | *           |       |         |        |       |        |        |      |             |         |        |          |
|                  | # Button Name     Shade 1     Shade 2     Shade 3                                     | Channel 1 V<br>Channel 2 V<br>Channel 3 V                | 9<br>10<br>11       | Shade 6<br>Shade 7<br>Shade 8                        | Channel 6<br>Channel 7<br>Channel 8              | *           |       |         |        |       |        |        |      |             |         |        |          |
|                  | # Button Name     Shade 1     Shade 2     Shade 3     Shade 4                         | Channel 1 V<br>Channel 2 V<br>Channel 3 V<br>Channel 4 V | 9<br>10<br>11<br>12 | Shade 6<br>Shade 7<br>Shade 8<br>Shade 9             | Channel 6<br>Channel 7<br>Channel 8<br>Channel 9 | * *         |       |         |        |       |        |        |      |             |         |        |          |
|                  | # Button Name     Shade 1     Shade 2     Shade 2     Shade 3     Shade 4     Shade 4 | Channel 1 V<br>Channel 2 V<br>Channel 3 V<br>Channel 4 V | 9<br>10<br>11<br>12 | Shade 6<br>Shade 7<br>Shade 8<br>Shade 9<br>Shade 10 | Channel 6<br>Channel 7<br>Channel 8<br>Channel 9 | * * *       |       |         |        |       |        |        |      |             |         |        |          |

Choose unique Control Page Name, number of panels (e.g. 2), headings and URTSII addresses. For further information on Addresses and Functions, see URTSII instructions. When complete select Done.

| 🗿 Setup - Micros   | off Internet Explorer provided by Somfy Systems Inc. |            |
|--------------------|------------------------------------------------------|------------|
| File Edit View     | Favorites Tools Help                                 |            |
| 🚱 Back 🔹 🕥         | 🕞 😰 🏠 🔎 Search 🧙 Favorites 🤣 🎯 - چ 🚍 - 🛄 🎇 🧏         |            |
| Address 🕘 http://1 | 0.3.0.220/setup                                      | So Links   |
| som                | fy.                                                  |            |
| Setup              | Somfy Configuration Index                            |            |
|                    | /                                                    |            |
|                    | Add Add new page                                     |            |
|                    | Schedule Configure Schedules                         |            |
| Save Settings      | Dane Configuration complete                          |            |
| ouve ocuniga       |                                                      |            |
|                    | # Name Delete Edit<br>1 Main Delete Edit             |            |
|                    |                                                      |            |
|                    |                                                      |            |
|                    |                                                      |            |
|                    |                                                      |            |
|                    |                                                      |            |
|                    |                                                      |            |
|                    |                                                      |            |
| El Done            |                                                      | 🥙 Internet |

(Note: this is the page to return to if existing GUI needs editing)

At this point the system should be tested. Select Save Settings. This page is displayed:

| 🗿 Setup - Microsof    | t Internet Explorer provided by Somfy Systems Inc.                                                                                                    |
|-----------------------|----------------------------------------------------------------------------------------------------|
| File Edit View Fa     | workes Tools Help                                                                                                    |
| 🕝 Back 🔹 🕥            | 💌 😰 🏠 🔎 Search 🧏 Favorites 🤣 🔗 - 嫨 🚍 - 🛄 🎇 🦓                                                                                                    |
| Address 📳 http://10.0 | 3.0.220/setup 🕑 🎦 🌀 Links 🥍                                                                                                    |
| somf                  | y.                                                                                                    |
| Setup                 | Save Settings                                                                                                    |
| Devices               | Click the Save button to save settings. Any changes made during the setup process will be lost unless you save them to flash with the button below. This causes all nodes to save their current settings to flash, and may cause the system to be unresponsive for a minute or two. |
| Configure             |                                                                                                    |
| Time                  |                                                                                                    |
| Save Settings         | Seve Saturd Settings.                                                                                                    |
| 0 ab units and        |                                                                                                    |
| Advanced              |                                                                                                    |
|                       |                                                                                                    |
|                       |                                                                                                    |
|                       |                                                                                                    |
|                       |                                                                                                    |
|                       |                                                                                                    |
|                       |                                                                                                    |
|                       |                                                                                                    |
|                       |                                                                                                    |
|                       |                                                                                                    |
|                       |                                                                                                    |
|                       |                                                                                                    |
|                       |                                                                                                    |
|                       |                                                                                                    |
| 🛃 Done                | © Internet                                                                                                    |

Select Save

| This page | is | displ | layed | after | 10 | seconds: |
|-----------|----|-------|-------|-------|----|----------|
|-----------|----|-------|-------|-------|----|----------|

| File Edit View Favorit                                                                                                    |                                                                                                    |                  |
|----------------------------------------------------------------------------------------------------|----------------------------------------------------------------------------------------------------|------------------|
| 🙆 Back 🔹 🖳 🐳 ⋤                                                                                                    | es Tools Help                                                                                                    | <i>A</i> !       |
|                                                                                                    | 🛃 🙆 🏠 🔎 Search 🤺 Favorites 🚱 🍰 - 🍓 🔜 - 🛄 🎇 🦓                                                                                                    |                  |
| vddress 🕘 http://10.3.0.22                                                                                                    | 20/setup                                                                                                    | 💌 🛃 Go 🛛 Links 🎽 |
| somfy                                                                                                    |                                                                                                    |                  |
| s                                                                                                    | ave Successful                                                                                                    |                  |
| Setup                                                                                                    |                                                                                                    | -                |
| Devices Ex                                                                                                    | xit Setup and load Control Pages.                                                                                                    |                  |
| Configure                                                                                                    |                                                                                                    |                  |
| Time                                                                                                    |                                                                                                    |                  |
| Save Settings                                                                                                    |                                                                                                    |                  |
|                                                                                                    |                                                                                                    |                  |
| dvanced                                                                                                    |                                                                                                    |                  |
|                                                                                                    |                                                                                                    |                  |
|                                                                                                    |                                                                                                    |                  |
|                                                                                                    |                                                                                                    |                  |
|                                                                                                    |                                                                                                    |                  |
|                                                                                                    |                                                                                                    |                  |
|                                                                                                    |                                                                                                    |                  |
|                                                                                                    |                                                                                                    |                  |
|                                                                                                    |                                                                                                    |                  |
|                                                                                                    |                                                                                                    |                  |
|                                                                                                    |                                                                                                    |                  |
|                                                                                                    |                                                                                                    |                  |
|                                                                                                    |                                                                                                    |                  |
| Done                                                                                                    |                                                                                                    | 🔮 Internet       |
| elect Exi                                                                                                    | t Setup and load Control Pages                                                                                                    |                  |
| This nage                                                                                                    | is displayed:                                                                                                    |                  |
| ms page                                                                                                    | 15 dispidyed.                                                                                                    |                  |
| Sonny Shade maex                                                                                                    | merosoft internet explorer provided by soliny systems inc.                                                                                                    |                  |
| ile Edit View Favorib                                                                                                    | es Tools Help                                                                                                    |                  |
| ile Edit View Favorit                                                                                                    | es Tools Help                                                                                                    |                  |
| ile Edit View Favorit                                                                                                    | izes Tools Help<br>Description of the second second s                                                                                                    | Linis *          |
| le Edit View Favorit<br>Back + 🕥 - 💌<br>dress 🛃 http://10.3.0.22                                                                                                    | izes Tools Help<br>Description of the second second se                                                                                                    | V So Links *     |
| ile Edit View Favorit<br>Back • ③ ·<br>Idress 創http://10.3.0.22                                                                                                    | izes Tools Help<br>Description of the second second s                                                                                                    | C C X            |
| le Edit View Favorit<br>Back + ③ · •<br>Idress @ http://10.3.0.22                                                                                                    | izes Tools Help<br>Description of the source of the second of the second o                                                                                                    | C Luis ?         |
| de Edt View Fevorit<br>Back · ② · •<br>Somfy<br>Somfy                                                                                                    | ies Tools Help<br>Description: Tools Help<br>Description: Tools Help<br>Descr | C D X            |
| e Edt View Fevorit<br>Back · ③ · •<br>Somfy<br>Somfy<br>The following li                                                                                                    | ies Tools Help<br>Description: Tools Help<br>Description: Tools Help<br>Descr | C Unics 2        |
| e Edk View Favorik<br>Back · O · P<br>Somfy<br>Somfy<br>The following li                                                                                                    | ies Trods Help<br>Description: Trods Help<br>Description: Trods Periodic State<br>20/get/unit=18/fle=somfy_indexr.htm<br>RTS Shade Index<br>inks open a new window - make sure pop-ups are enabled for this page.                                                                                                    | Go Links 2       |
| ie Edk View Favorik<br>Back · · · · · · · · · · · · · · · · · · ·                                                                                                    | ies Trods Help<br>Description: Trods Help<br>Description: Trods Prevortes Prevortes Prevor                                                                                                    | C C Linis 2      |
| e Edk View Favorit<br>Back • ② • 2<br>Cress Http://10.30.2<br>Somfy<br>The following li<br>Main                                                                                                    | ies Trads Help<br>Description: Trade of the source of the source of the so                                                                                                    | Go Linis         |
| e Edk View Pavork<br>Back · ② · 2<br>cress  http://10.30.2<br>Somfy<br>The following li<br>Main                                                                                                    | ies Tools Help<br>Descriptions for the provintes @ @ @                                                                                                    | Co unic i        |
| e Edk View Pavork<br>Back •<br>Back •<br>E<br>Somfy<br>Somfy<br>The following li<br>Main                                                                                                    | ies Tools Help<br>Description: Tools Help<br>Description: Tools of the provided for the page.<br><b>RTS Shade Index</b><br>inks open a new window - make sure pop-ups are enabled for this page.                                                                                                    | Go Links         |
| e Edk View Pavork<br>Back · ② · 2<br>cress Alter//10.3.0.2<br>Somfy<br>The following li<br>Main                                                                                                    | ies Tools Help                                                                                                    | Go Links         |
| e Edk View Pavork<br>Back •<br>Back •<br>Comparison -<br>Somfy<br>The following li<br>Main                                                                                                    | ies Tools Help<br>Description: Tools Help<br>20/get?unt=18/fle=sonfy_indexr.htm<br>RTS Shade Index<br>inks open a new window - make sure pop-ups are enabled for this page.                                                                                                    |                  |
| ie Edk View Fevorit<br>Back · O · P<br>Somfy<br>Somfy<br>The following li<br>Main                                                                                                    | ies Trods Help<br>2017 Proventes                                                                                                    |                  |
| ie Edk View Favorit<br>Back · · · · ·<br>Somfy<br>The following li<br>Main                                                                                                    | ies Trods Help<br>20/get?unt=18/fle=sonfly_indexr.htm<br>RTS Shade Index<br>inks open a new window - make sure pop-ups are enabled for this page.                                                                                                    |                  |
| ie Edt View Favorit<br>Back · O · P<br>Somfy<br>The following li<br>Main                                                                                                    | ies Tools Help<br>2010 petrum - 18/fle=somfy_indexr.htm<br>2010 petrum - 18/fle=somfy_indexr.htm<br>RTS Shade Index<br>inks open a new window - make sure pop-ups are enabled for this page.                                                                                                    |                  |
| ie Edk View Favorit<br>Back · O · P<br>Somfy<br>Somfy<br>The following li<br>Main                                                                                                    | es Tools Help<br>≥ Search * Pervortes                                                                                                    |                  |
| ie Edk View Fevorit<br>Back · · · · ·<br>Somfy<br>The following li<br>Main                                                                                                    | ies Trols Help<br>≥ Search * Pervortes<br>20/get?unt=18/fle=sonfy_index.ten<br><b>RTS Shade Index</b><br>inks open a new window - make sure pop-ups are enabled for this page.                                                                                                    |                  |
| ie Edt View Favorit<br>Back · O · P<br>Somfy<br>The following li<br>Main                                                                                                    | inks open a new window - make sure pop-ups are enabled for this page.                                                                                                    |                  |
| ie Edk View Fevorit<br>Back · O · O<br>Somfy<br>The following li<br>Main                                                                                                    | es Tools Help<br>≥ Constant Constant Con                                                                                                    |                  |
| ie Edt View Pevont<br>Back · O · O<br>Somfy<br>The following li<br>Main                                                                                                    | es Tools Help                                                                                                    |                  |
| ie Edk View Pevonk<br>Back · O · O<br>Somfy<br>The following li<br>Main                                                                                                    | as Tools Help<br>Note: Source Source S                                                                                                    |                  |
| ie Edit View Pevont<br>Back<br>Back<br>Somfy<br>The following li<br>Main                                                                                                    | as Tools Help                                                                                                    |                  |
| le Edt View Fevorit<br>Back  Comparison Comparison Compar | x Tools Help                                                                                                    | Co Unis '        |

The GUI will appear on your Desktop:

| Somfy Shade Index - Microsoft Internet Exploi                                                                                                    | rer provided | by So   | mfy Systems | Inc.        |        |                 |         |  |  |            | ×       |
|----------------------------------------------------------------------------------------------------|--------------|---------|-------------|-------------|--------|-----------------|---------|--|--|------------|---------|
| Back • O · A C · Search                                                                                                    | <u>A</u>     | 0       |             | <b>—</b> -1 | 14     | 64 vo           |         |  |  |            | 40      |
| Address Address Addres |              | . 3.0.2 | 220 Mier    | osont inter | net Ex | plorer provided | D 📃 🗌 🎑 |  |  | 💌 🛃 Go     | Links » |
| somfy.                                                                                                    | Main         |         | $\Theta$    |             |        | $\bigcirc$      |         |  |  |            |         |
|                                                                                                    |              | _       | South       |             | _      | East            | _       |  |  |            |         |
| Somfy RTS Sha                                                                                                    |              | •       | Shade 1     |             |        | Shade 6         |         |  |  |            |         |
| The following links open a new w                                                                                                    |              | •       | Shade 2     |             |        | Shade 7         |         |  |  |            |         |
| Main                                                                                                    |              |         | Shade 3     |             |        | Shade 8         |         |  |  |            |         |
|                                                                                                    |              | •       | Shade 4     |             |        | Shade 9         |         |  |  |            |         |
|                                                                                                    |              | •       | Shade 5     |             | •      | Shade 10        |         |  |  |            |         |
|                                                                                                    |              |         | Stop        | . 25        |        | Stop            |         |  |  |            |         |
|                                                                                                    |              |         | ▼ ▲         |             |        | ▼ ▲             |         |  |  |            |         |
|                                                                                                    |              | L.      | somfy       |             |        | somty           |         |  |  |            |         |
|                                                                                                    |              |         |             |             |        | $\circ$         |         |  |  |            |         |
|                                                                                                    |              |         |             |             |        | D               | _       |  |  |            |         |
|                                                                                                    | 👸 Done       |         |             |             | 11     | 🌒 Intern        | et "j   |  |  |            |         |
|                                                                                                    |              |         |             |             |        |                 |         |  |  |            |         |
|                                                                                                    |              |         |             |             |        |                 |         |  |  |            |         |
|                                                                                                    |              |         |             |             |        |                 |         |  |  |            |         |
|                                                                                                    |              |         |             |             |        |                 |         |  |  |            |         |
|                                                                                                    |              |         |             |             |        |                 |         |  |  | 🔮 Internet |         |

Activate a function by selecting one of the channels and then a command on the GUI

# 6 Time Schedules (Internet access is required for time schedules)

Choose Configure from the menu on the left and then click on the node name. The following page will display. (type somfy/setup in I.E.)

Choose Schedule.

| 🖉 Setup - Microsof | ft Internet Explorer pr | ovided by Somfy Systems   | inc.                       |                |                   |                       |                                   |
|--------------------|-------------------------|---------------------------|----------------------------|----------------|-------------------|-----------------------|-----------------------------------|
| 🗿 🗢 🖻 htt          | p://10.3.0.220/setup    |                           |                            |                |                   | 💌 😒 😽 🗙 🔊 cheap softv | vare 🖉 🗸 🗸                        |
| File Edit View F   | avorites Tools Help     |                           |                            |                |                   |                       |                                   |
| 🚖 Favorites 🛛 👍 🖠  | 🛚 Marketwatch 🙋 Bloomb  | berg 🙋 FOXNews 🏉 Sugge    | sted Sites 🔹 😰 Web Sice Ga | lery •         |                   |                       |                                   |
| 🔠 🔹 🏀 Cheap Soft   | ware. Buy cheap 🏉 Br    | eaking News   Latest News | W MarketWatch.com: Stock M | a 🏠 Setup      | ×                 | 🙆 • 🖻 · 🗆 👼           | <ul> <li>Page</li></ul>           |
| som                | Fy.                     |                           |                            |                |                   |                       |                                   |
| Setup              | Somfy Co                | nfiguration I             | ndex                       |                |                   |                       |                                   |
| Devices            |                         |                           |                            |                |                   |                       | , i                               |
| Configure          | Add                     | Add new page              |                            |                |                   |                       |                                   |
| Time               | Schedule                | Configure Schedules       |                            |                |                   |                       |                                   |
| 0                  | Dana                    | Configuration complete    |                            |                |                   |                       |                                   |
| Save Settings      | Done                    | Jonnguration complete     | 8                          |                |                   |                       |                                   |
| Advanced           | 8                       |                           |                            |                |                   |                       |                                   |
|                    | Current page list       |                           |                            |                |                   |                       |                                   |
|                    |                         | -                         |                            |                |                   |                       |                                   |
|                    | # Name Dele             | te Edit                   |                            |                |                   |                       |                                   |
|                    | i wan                   |                           |                            |                |                   |                       |                                   |
|                    |                         |                           |                            |                |                   |                       | 3                                 |
|                    |                         |                           |                            |                |                   |                       |                                   |
|                    |                         |                           |                            |                |                   |                       |                                   |
|                    |                         |                           |                            |                |                   |                       |                                   |
|                    |                         |                           |                            |                |                   |                       |                                   |
|                    |                         |                           |                            |                |                   |                       |                                   |
| Done               |                         |                           |                            |                |                   | Internet              | <i>4</i> 0 <b>▼</b> 100% <b>▼</b> |
| 👭 start            | Setup - Microsoft I     | 🛞 Jim Hellander - Inb     | America Online 9.0         | Coption Dialog | BPI4 PROD IDC[Bil | DIP-SDN - Microsoft   | 2:50 PM                           |

This page will display:

| C Setup - Microsof | ft Internet Explorer provided by Somfy Systems Inc.                                                                                                    |
|--------------------|----------------------------------------------------------------------------------------------------|
| 🗿 🖓 🗢 🏙 htt        | tp://10.3.0.220/jetu/p                                                                                                    |
| File Edit View F   | avorites Tools Help                                                                                                    |
| 🚖 Favorites 🛛 👍 🖠  | W Marketwath 🔊 Bloomberg 🔊 FOXNews 🏈 Suggested Sites 🔹 🔊 Web Site Gallery 🔹                                                                                                    |
| 🔠 🔹 🏀 Cheap Soft   | twere. Buy cheap ) 🖉 Breaking News   Latest News   🖞 MarketWatch.com: Stock Ma   🏠 Setup 🛛 🔪 🔪 📩 👘 🖓 Page - Safety - Tools - 🛞 - 🍟                                                                                                    |
| som                | fy.                                                                                                    |
| Setup              | RTS Schedule Configuration                                                                                                    |
| Devices            | The scheduled command will be sent when all the options selected are true, so be careful when using a weekday with day of the month because both must be true to send the command. A time must be always be specified when a date is used.                                                                                                    |
| Time               | Add a scheduled event                                                                                                    |
| Save Settings      | Month: VJan VFeb VMar VApr VMay VJun VJul VAug VSept VOct Nov VDec                                                                                                    |
| Advanced           | Day of Week:       Year       Year |
|                    | Address: 1 v                                                                                                    |
|                    | Command:                                                                                                    |
|                    |                                                                                                    |
|                    | Add Olivite add the sure in the finite marks it easier to identify the event in the list delay.                                                                                                    |
|                    | Add Click to add the event.                                                                                                    |
|                    | Done Return to configuration menu.                                                                                                    |
|                    |                                                                                                    |
|                    |                                                                                                    |
|                    | Current Scheduled Events                                                                                                    |
| Done               | 🖉 Internet 🦓 • 🕏 100% • .                                                                                                    |
| 📲 start 📑          | n Schup - Marcooft L. 🕘 Jim Helander - Joh 🕴 America Online 9.0 🛐 Option Dalog 🛛 1974 (PROD. (DC. Dil.). 🖄 (Pr-SDN - Marcooft 📝 🌽 S 🖓 🚍 🔍 V200. 2:51 (Pr                                                                                                    |

Enter the required information for the timed event:

Month and Day(s) Time URTSII Address (1-16) RTS Channel Command Unique event name When done then click Add. Repeat the process for each timed event. When all events are entered, click Done. Click Done again. Click Save Settings in left column Click Save Click on "Exit Setup and Load Control pages" A list of GUI pages is shown. Time events are active.

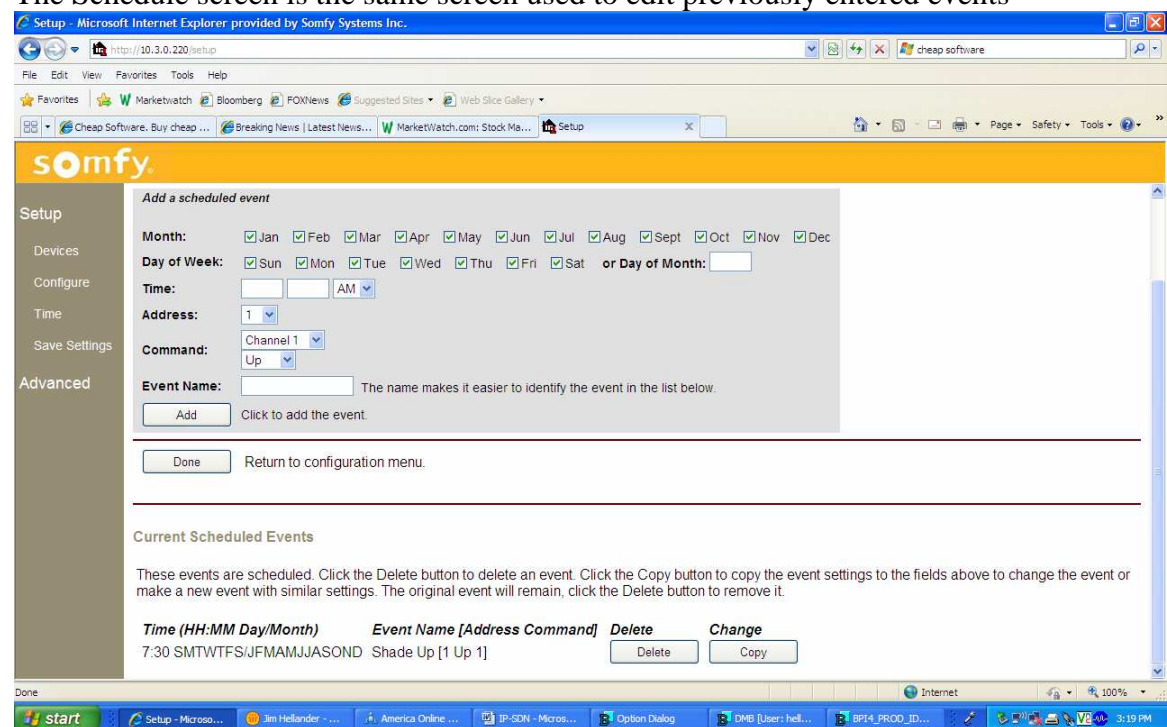

The Schedule screen is the same screen used to edit previously entered events

To edit an event, click copy and make the necessary changes. Enter unique event name Click Add. Delete the original event. Click Done when editing is complete. Click Done again. Click Save Settings in left column Click Save Click on "Exit Setup and Load Control pages" A list of GUI pages is shown. Time events are active

#### There are no other areas of the Setup that should be accessed.

For technical support call Somfy @ 609-395-1300 #112691, 112143 or 112662.